## ArcGIS Pro Installation et authentification

les bibliothèques/UdeM ARC1

*ArcGIS Pro* est une application SIG bureautique complète de Esri. Avec ArcGIS Pro, explorez, visualisez et analysez des données ; créez des cartes 2D et des scènes 3D ; et partagez votre travail sur votre portail ArcGIS. ArcGis Pro remplace ArcGis 10.6 sur les ordinateurs des bibliothèques. Vous devez être connecté au réseau de l'Université de Montréal ou avoir une **convexion VPN activé** lors de l'installation et de l'utilisation de ce logiciel.

## Installation

- 1. Redémarrer votre ordinateur
- 2. Se connecter au <u>VPN UdeM Campus</u>
- 3. Aller à l'adresse logitheque.ti.umontreal.ca
- 4. Installer l'application **ArcGIS Pro**.
- 5. S'authentifier dans le le logiciel

## Authentification

- 1. Ouvrir le logiciel
- 2. En haut à droite cliquer Se connecter
- 3. Cliquer URL de votre organisation ArcGIS

| isateur               |                                         |                                                                                  |                                                                                                    |
|-----------------------|-----------------------------------------|----------------------------------------------------------------------------------|----------------------------------------------------------------------------------------------------|
| sse                   |                                         |                                                                                  |                                                                                                    |
| ter                   | Annul                                   | er                                                                               |                                                                                                    |
| <u>eur oublié ?</u> c | ou <u>Mot de passe</u>                  | oublié ?                                                                         |                                                                                                    |
| ganisation A          | vrcGIS                                  | $\sim$                                                                           |                                                                                                    |
| 0                     | G                                       | 0                                                                                |                                                                                                    |
|                       | isateur<br>sse<br>ter [<br>ganisation A | isateur<br>sse<br>ter Annul<br>eur oublié ? ou Mot de passe<br>ganisation ArcGIS | isateur<br>sse<br>ter Annuler<br>eur oublié ? ou Mot de passe oublié ?<br>ganisation ArcGIS ~<br>G G (3) |

4. Entrer umontreal et cliquer Poursuivre

| URL de votre organisa | ation ArcGIS     |
|-----------------------|------------------|
| umontreal             | .maps.arcgis.com |
| Mémoriser cette URL   |                  |
|                       | Poursuivre       |

5. Cliquer Université de Montréal et s'authentifier

Université de Montréal

Pour de l'aide supplémentaire avec l'installation : avec le Soutien informatique en ligne ou en personne: <u>bib.umontreal.ca/soutien-informatique</u> Pour plus d'information sur les systèmes d'informations géographiques (SIG) et les données géospatiales : <u>guide des données géospatiales</u>.

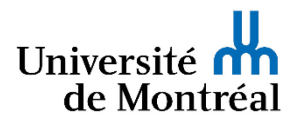